## <u>TV ファームウェアのアップデートのお願い</u>

## 【本機をお使いの前に必ずお読みください】

本機のセットアップを行ったのち、以下の手順に従って TV ファームウェアのアップデート作業 を必ず行ってください。(ご購入頂いた機種によってはアップデートが不要な場合もあります。)

## 適用手順

はじめてパソコンを起動した後、次の処理が実行されます。 Windowsの設定 パソコンの設定 TV 共通設定

TVファームウェアのアップデートは、のTV共通設定を行ったのち、そのままWindowsが起動した状態で行う必要があります。

マウスカーソルで「スタート」-「マイ コンピュータ」を選択しクリックしてください。

「ハードディスクドライブ」の「Windows XP (C:)」をマウスでダブルクリックしますと、「TV FW」というフォルダがありますので、それをダブルクリックして開き、その中にある「FWupdate.exe」というファイルをダブルクリックしてください。なお、アップデートの処理には3分程度かかりますので、アップデート中は Windows を終了させないてください。

| AD CALV EN                                                              |                       |                |                            |                 |
|-------------------------------------------------------------------------|-----------------------|----------------|----------------------------|-----------------|
| 7月11日21月1日27日<br>● 新しいつきあがきたわめまた<br>● このフきあがき Webに公開する<br>■ このフォルがき井有する | EAT A<br>ESFWapdetame | 94X<br>9299 KB | 日本<br>アプリオーション<br>アプリオーション | 2006/05/09 1633 |
| (2)10<br>Windows 20(2))<br>マイクキュント<br>単称ドキュント<br>ダイスキャンクータ<br>マイネャンクーク  |                       |                |                            |                 |
| na en                                                                   |                       |                |                            |                 |
|                                                                         |                       |                |                            |                 |

アップデートが必要な場合

アップデート開始

アップデート準備のダイアログボックス表示(複数のダイアログボックスが数秒表示されます。)後、下記プログレスバーが表示され、TV ファームウェアのアップデートを開始します。

| ファームウェアをアップデート中<br>アップデート処理中はWindowsを終了しないでください。 |  |
|--------------------------------------------------|--|
|                                                  |  |

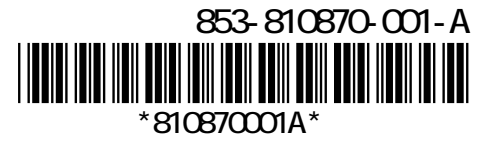

アップデート完了 アップデート完了後、「完了」ボタンを選択してください。パソコンが再起動します。

| 77-K047 79757-F |                                                                                                    |
|-----------------|----------------------------------------------------------------------------------------------------|
|                 | InstallShield Wizardの完了<br>フィームウェアのア・フラーが完了しました。<br>はっと戦力ビー」SmartVicion, MediaGarageを使用するには、エビュータの<br>再記録が必要です。 |
| 4               | 「完了」まないを知ったすると、エイコークを再起動します。                                                                                    |
|                 | (#3.0 <b>.</b>                                                                                                  |

これでアップデートは完了です。

アップデートが不要な場合

アップデート準備のダイアログボックス表示(複数のダイアログボックスが数秒表示されま す。)後、下記の"TV ファームウェアアップデート済み"ダイアログボックスを表示しますの で、「完了」を選択してください。その後は、そのままパソコンをご使用いただけます。

| 77-69.07 79751-1 |                                                |
|------------------|------------------------------------------------|
|                  | InstallShinId Wizardの光了<br>ファームウェアはアッファードあみです。 |
|                  | (第3位) 年7 44/115                                |

## 本件に関するお問い合わせ先

本アップデートに当たってご不明な点がございましたら、以下の専用電話にご連絡くださいます ようお願いいたします。

NEC 121 コンタクトセンター

フリーコール:0120 - 977 -121 受付日時:9:00 ~ 19:00 (年中無休)

延長の時間帯(17:00~19:00)でのお問い合わせには、121ware お客様登録が必要となります。

\*携帯電話、PHSなどフリーコールをご利用いただけないお客様は、下記電話番号 へおかけください。

TEL 03 -6670 6000

(通話料はお客様のご負担になりますことをご了承ください。)